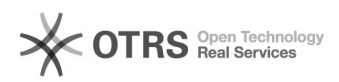

## Como importar a agenda do Gmail

## 04/05/2024 11:56:45

## Imprimir artigo da FAQ

| Categoria:                                                                                                    | Webmail - Zimbra::Guias de utilização | Votos:              | 0                        |
|----------------------------------------------------------------------------------------------------|---------------------------------------|---------------------|--------------------------|
| Estado:                                                                                                    | público (todos)                       | Resultado:          | 0.00 %                   |
| Idioma:                                                                                                    | pt_BR                                 | Última atualização: | Seg 12 Mar 09:33:46 2018 |
|                                                                                                    |                                       |                     |                          |
| Palavras-chave                                                                                                    |                                       |                     |                          |
| zimbra, Importar agenda, gmail                                                                                                    |                                       |                     |                          |
|                                                                                                    |                                       |                     |                          |
| Sintoma (público)                                                                                                    |                                       |                     |                          |
|                                                                                                    |                                       |                     |                          |
|                                                                                                    |                                       |                     |                          |
| Problema (público)                                                                                                    |                                       |                     |                          |
| Como importar a agenda do Gmail                                                                                                    |                                       |                     |                          |
|                                                                                                    |                                       |                     |                          |
| Solução (público)                                                                                                    |                                       |                     |                          |
| 1) Ao acessar o Gmail, clique na opção "Agenda", conforme imagem abaixo:                                                                                                    |                                       |                     |                          |
| 2) Na nova tela, verifique na coluna do lado esquerdo, a opção "Minhas<br>agendas". Abaixo dela, existem as agendas que você possui. Selecione a agenda<br>desejada e clique em "Configurações da agenda", conforme a imagem: |                                       |                     |                          |
| 3) Onde existem informações sobre "Endereço privado", clique sobre a opção<br>"ICAL":                                                                                                    |                                       |                     |                          |
| 4) Agora devemos baixar o arquivo referente a agenda do Gmail:                                                                                                    |                                       |                     |                          |
| 5) Para importar a agenda , primeiro clique em "Preferências", no menu<br>principal, logo após clique em "Importar/Exportar", depois basta escolher o<br>arquivo e clicar no botão "Importar", conforme imagem abaixo:        |                                       |                     |                          |